## How to quickly view overdue projects and delay request projects (Document)

## **1.Overview of Overdue Projects**

Users log in to the OLISS web side and click "Maintenance→Monthly Maintenance" in order the enter the monthly maintenance interface, click "More" and select "Overview of Overdue Projects" sequentially to enter the Overview of Overdue Projects interface. This interface displays all overdue and unfinished maintenance tasks, as well as overdue tasks that have been returned, within the user's ship permissions.

Requests for delay are marked in red. By hovering the mouse over the detailed identifier, users can click to view the details of the delay request.

| ⑤ 互海科技                        | ©             | Q                 |                   | Work                          | bench 23959                             | Vessel Monitor             | Find S                 | witching System <del>•</del> | Д <sup>®</sup> № ем               | • ⑦ 🕘 朱慧                                                         |
|-------------------------------|---------------|-------------------|-------------------|-------------------------------|-----------------------------------------|----------------------------|------------------------|------------------------------|-----------------------------------|------------------------------------------------------------------|
| T Maintenance                 | ~             | Monthly Mainte    | enance            |                               |                                         |                            |                        |                              |                                   |                                                                  |
| Maintenance pla<br>management | an            |                   |                   |                               |                                         | List                       | View ~ 2025-02         |                              | LINK OCEAN 1                      | -                                                                |
| Annual Mainten                | ance          | Export            | ine Maintenance   | Add Irregular                 | Batch Acceptance                        | More>                      |                        | 2.Click "More                | " and select "O                   | verview of Overdue                                               |
| Monthly<br>Maintenance        | 1.0           | Click in order t  | he enter the n    | nonthly mainter<br>Eqpt. Name | Maintenance It                          | Overview of Ove            | ay Request Projects    | Projects"                    | Maintenance Peri                  | Operation                                                        |
| Eqpt Running H                | our           | 88.11             | 3029101 7         | 与主机                           | 【曲拐箱】一般维<br>护                           | 内部机件检查,一                   | Engine Dept.           | 大管轮                          | 500 ±0 Hour                       | Execute<br>Delay Request                                         |
| Maintenance Ta                | sk            | 2025021801        | 3242648           | 则试空压机名称                       | <ol> <li>①</li> <li>空压机清洁、保养</li> </ol> | AXIZ:H)D                   | Engine Dept.           | 二管轮                          | Temporary                         | Execute                                                          |
| Oil Inspection                | ent           | 100.2             | 2040647 7         | + ±0                          | 【起动阀】一般维                                | 47/+ (#)+ ITG              | Engine Dent            | +###                         | Imenular                          | Evenute                                                          |
| Stock Manageme                | ent >         | 100.2             | 5242047 1         | 1200                          | (#Pation)andd                           | 肝冲、向心、切陷                   | Engine Dept.           | 人目北                          | irregular                         | Execute                                                          |
| Purchasing                    | >             | 188.2             | 3242649 7         | 与主机                           | 【起动阀】 一肢雄<br>护<br>少                     | 解体、清洁、研磨                   | Engine Dept.           | 大管轮                          | Irregular                         | Accept                                                           |
| Management                    |               | _                 |                   |                               | 【記法加強】 —— 船路 维                          |                            |                        |                              |                                   |                                                                  |
| Vessel Service                |               | ∩ The current     | ship has added 4  | scheduled mainten             | ance tasks for the engin                | e department               | 353 Total <            | 1 2 3                        | 18 >                              | Go To 1 Page                                                     |
| 9 Q                           |               |                   |                   | Workbench 🚺                   | 4641) Vessel AIS                        | Find                       |                        | Switching                    | System + 🖓 🏾 🗧                    | en• 🕐 🍈 🛤                                                        |
| ← Overview of Ov              | verdue Proje  | cts 3.Enter t     | he Overview       | of Overdue P                  | rojects interface,<br>ed within the sh  | which displays             | all overdue and        | d unfinished m               | aintenance ta                     | sks, as well as those                                            |
|                               | -Doc          | uments can be fil | tered by time ran | ae. keywords, or he           | ader fields 🕳 🛛 🛛                       | Please select a time range | Planned Maintena       | nce Date Order               | <ul> <li>Keywords Sear</li> </ul> | ching Search Reset                                               |
| Vessel • Mai                  | ntenance Item | Eqpt. Name        | Maintenance       | e Item Maintena               | Ince Typ Responsible [                  | Dept (P.I.C. •)            | Maintenance Peri.      | Planned Maintena             | Status - Rojec                    | 116 Operation                                                    |
| LINK OCEAN 1                  |               | 空气系统              | 压缩机压力表<br>③       | 检查 General                    | Deck Dept.                              |                            | 6Month±0 Day           | 2016-12-02                   | Unfinished ()                     | the number of overdue and                                        |
| LINK OCEAN 1                  |               | 空气系统              | 空气系统检查<br>①       | 管路是 General                   | Deck Dept.                              |                            | 1Month±0 Day           | 2016-12-25                   | Unfinished ()                     | lisplayed, and clicking on it<br>vill directly take you to those |
| LINK OCEAN 1                  |               | 主机                | 自由泵修改             | General                       | Engine Dept.                            | est documents are ma       | 134 ±0 Hour            | 2016-12-27                   | Unfinished                        | Delay Request                                                    |
| LINK OCEAN 1 1                |               | 空压机2号             | 空压机检查池<br>①       | 1濟 General                    | Engine Dept.                            | st documents are ma        | 200 ±0 Hour            | 2016-12-28                   | Unfinished                        | Delay Request                                                    |
| LINK OCEAN 1 88.              | 3             | 右主机               | 【喷油器】—<br>①       | 一般维护 General                  | Engine Dept.                            | 大管轮                        | 500 ±0 Hour            | 2016-12-29                   | Unfinished                        | Delay Request                                                    |
| LINK OCEAN 1                  |               | 空气系统              | 水泵清洗<br>①         | General                       | Engine Dept.                            | 李確確                        | 1Month±0 Day           | 2017-01-08                   | Unfinished                        | Delay Request                                                    |
| LINK OCEAN 1 123              |               | 空压机2号             | 測试项目<br>①         | General                       | Engine Dept.                            |                            | 300 ±0 Hour            | 2017-03-28                   | Rejected                          |                                                                  |
| LINK OCEAN 1 1                |               | 1#主机启动空气瓶         | 主机保养<br>③         | General                       | Engine Dept.                            |                            | 1Month±10 Day          | 2017-05-17                   | Unfinished                        | Delay Request                                                    |
| LINK OCEAN 1                  |               | 主空压机1#            | 搜索                | General                       | Engine Dept.                            | 思思思                        | null±0 Day             | 2017-05-25                   | Unfinished                        | Delay Request                                                    |
| LINK OCEAN 1                  |               | 空气系统              | 空气系统检查<br>①       | i管路是 General                  | Deck Dept.                              |                            | 1Month±0 Day           | 2017-09-25                   | Unfinished 🕧                      |                                                                  |
|                               |               |                   |                   |                               |                                         |                            |                        |                              |                                   |                                                                  |
|                               |               |                   |                   |                               |                                         | 1.45                       | 550 Total 10Total/Page | V < 1 2                      | 3 145                             | 5 > Go To 1 Pane                                                 |
|                               |               |                   |                   |                               |                                         | 14.                        |                        |                              | ي الله الله ال                    |                                                                  |

| ⊙ Q          |                  | Work       | bench (14641)    | Vessel AIS Fin  | d                |                    | Switch                   | Switching System + 🖉 💱 EN + 🕐 🌔 👫 |                   |                                           |  |
|--------------|------------------|------------|------------------|-----------------|------------------|--------------------|--------------------------|-----------------------------------|-------------------|-------------------------------------------|--|
| ← Overview o | of Overdue Proje | octs       |                  |                 |                  |                    |                          |                                   |                   |                                           |  |
|              |                  |            |                  |                 | Please           | select a time rang | ge.                      | ce Date Order                     | ✓ Keywords Searce | hing Search Reset                         |  |
| Vessel 👻     | Maintenance Item | Eqpt. Name | Maintenance Item | Maintenance Typ | Responsible Dept | P.I.C              | Maiatanansa Dari         |                                   | Ctotur - Reject   | Operation                                 |  |
| LINK OCEAN 1 |                  | 空气系统       | 压缩机压力表检查,…<br>①  | General         | Deck Dept.       |                    | omoniai±o Day            | 2016-12-02                        | Unimisrie         | 4.Move the mouse over                     |  |
| LINK OCEAN 1 |                  | 空气系统       | 空气系统检查管路是…<br>①  | General         | Deck Dept.       |                    | 1Month±0 Day             | 2016-12-25                        | Unfinished 🕕      | view the details of the<br>delay request. |  |
| LINK OCEAN 1 |                  | 圭机         | 自由泵修改<br>①       | General         | Engine Dept.     |                    | 134 ±0 Hour              | 2016-12-27                        | Unfinished        | Delay Request                             |  |
| LINK OCEAN 1 | 1                | 空压机2号      | 空压机检查泄露<br>③     | General         | Engine Dept.     |                    | 200 ±0 Hour              | 2016-12-28                        | Unfinished        | Delay Request                             |  |
| LINK OCEAN 1 | 88.3             | 右主机        | 【喷油器】一般维护<br>①   | General         | Engine Dept.     | 大管轮                | 500 ±0 Hour              | 2016-12-29                        | Unfinished        | Delay Request                             |  |
| LINK OCEAN 1 |                  | 空气系统       | 水原清洗<br>①        | General         | Engine Dept.     | 李礁礁                | 1Month±0 Day             | 2017-01-08                        | Unfinished        | Delay Request                             |  |
| LINK OCEAN 1 | 123              | 空压机2号      | 創試项目<br>①        | General         | Engine Dept.     |                    | 300 ±0 Hour              | 2017-03-28                        | Rejected          |                                           |  |
| LINK OCEAN 1 | 1                | 1#主机启动空气瓶  | 主机保养<br>①        | General         | Engine Dept.     |                    | 1Month±10 Day            | 2017-05-17                        | Unfinished        | Delay Request                             |  |
| LINK OCEAN 1 |                  | 主空压机1#     | 搜索<br>①          | General         | Engine Dept.     | 是是是                | null±0 Day               | 2017-05-25                        | Unfinished        | Delay Request                             |  |
| LINK OCEAN 1 |                  | 空气系统       | 空气系统检查管路是<br>①   | General         | Deck Dept.       |                    | 1Month±0 Day             | 2017-09-25                        | Unfinished ()     |                                           |  |
|              |                  |            |                  |                 |                  |                    |                          |                                   |                   |                                           |  |
|              |                  |            |                  |                 |                  |                    | 14550 Total 10Total/Page | × < 1                             | 2 3 1455          | Go To 1 Page                              |  |

## 2. Overview of Delay Request Projects

Users log in to the OLISS web side and click "Maintenance→Monthly Maintenance" in order the enter the monthly maintenance interface, click "More" and select "Overview of Delay Request Projects" sequentially to enter the Overview of Delay Request Projects interface. This interface displays all the delay request projects within the user's ship-specific permission scope.

| G     | 互海科技                           |                  |                  | Work                 | bench (23959) \           | /essel Monitor   | Find                | Switching System <del>•</del> | 🖉 💥 ен-                            | ⑦ 🕘 朱慧                   |
|-------|--------------------------------|------------------|------------------|----------------------|---------------------------|------------------|---------------------|-------------------------------|------------------------------------|--------------------------|
| Ť     | Maintenance                    | Monthly Main     | tenance          |                      |                           |                  |                     |                               |                                    |                          |
|       | Maintenance plan<br>management |                  |                  |                      |                           | List             | View ~ 2025-02      |                               | LINK OCEAN 1                       | ~                        |
|       | Annual Maintenance             | Export Of        | fline Maintenanc | e Add Irregular      | Batch Acceptance          | More>            | _                   | Reset Reque                   | < "More" and sele<br>est Projects" | ect "Overview of Delay   |
|       |                                | 1.Click in order | the enter the    | e monthly mainten    | ance interface            | Overview of Ove  | rdue Projects       | 1                             | •                                  |                          |
|       | Monthly<br>Maintenance         | Maintenanc       | ID               | Eqpt. Name           | Maintenance It            | Overview of Dela | ay Request Projects | .c. •                         | Maintenance Peri                   | Operation                |
|       | Eqpt Running Hour              | 88.11            | 3029101          | 右主机                  | 【曲拐箱】一般维<br>护             | 内部机件检查,一<br>般性清洁 | Engine Dept.        | 大管轮                           | 500 ±0 Hour                        | Execute<br>Delay Request |
|       | Maintenance Task               |                  |                  |                      | U                         |                  |                     |                               |                                    | access a construction    |
|       | Oil Inspection                 | 2025021801       | 3242648          | 测试空压机名称              | 空压机清洁、保养<br>必             |                  | Engine Dept.        | 二管轮                           | Temporary                          | Execute                  |
| B     | Repair Management >            | 188.2            | 3242647          | 右主机                  | 【起动阀】一般维<br>护<br>少        | 解体、清洁、研磨         | Engine Dept.        | 大管轮                           | Irregular                          | Execute                  |
| ඛ     | Stock Management >             | 188.2            | 3242649          | 右主机                  | 【起动阀】一般维<br>护             | 解体、清洁、研磨         | Engine Dept.        | 大管轮                           | Irregular                          | Accept                   |
| $\Xi$ | Purchasing                     |                  |                  |                      | 6                         |                  |                     |                               |                                    |                          |
|       | Management                     |                  |                  |                      | 【記法加限】——船维                |                  |                     |                               |                                    |                          |
| ç     | Vessel Service                 | ∩ The curren     | t ship has addeo | 4 scheduled maintena | ance tasks for the engine | e department     | 353 Total <         | 1 2 3                         | 18 >                               | Go To 1 Page             |

| e c | ξ.              |                      |         | Workb                              | ench (14641)                  | Vessel AIS Find        |                     |             | Switching :          | System 🗸 💭    | \$\$ EN∓     | 0 🜔 🕫                |
|-----|-----------------|----------------------|---------|------------------------------------|-------------------------------|------------------------|---------------------|-------------|----------------------|---------------|--------------|----------------------|
| €0  | verview of Dela | ay Request Projects  |         | Enter the Overv<br>within the ship | riew of Delay<br>s permission | Request Proje<br>scope | cts interface, v    | vhich displ | ays all maintena     | ince tasks    | with dela    | ay requests          |
|     |                 |                      |         |                                    |                               |                        |                     |             |                      |               | All V        | essels 🗸 Reset       |
| No. | Maintenance O   | Maintenance Item No. | ID      | Eqpt. Name                         | Maintenance Item              | Maintenance Request    | Responsible Dept. • | P.I.C. *    | Maintenance Period 👻 | Unfinished •  | Planned Main | Delay Request Status |
| Ŧ   | M161100007      |                      | 75      | 空气系统                               | 压缩机压力表检<br>查,校验<br>③          |                        | Deck Dept.          |             | 6Month±0             | Unfinished () | 2016-12-02   | Approving            |
| 2   | M161200016      |                      | 101     | 空气系统                               | 空气系统检查管路<br>是否泄漏,补油漆<br>③     |                        | Deck Dept.          |             | 1Month±0             | Unfinished () | 2016-12-25   | Approving            |
| 3   | M170801040      |                      | 18783   | 空气系统                               | 空气系统检查管路<br>是否泄漏,补油漆<br>③     |                        | Deck Dept.          |             | 1Month±0             | Unfinished 🕐  | 2017-09-25   | Approving            |
| 4   | P22050804653    | 88.11                | 1256989 | 右主机                                | 【曲拐箱】一般维<br>护<br>③            | 内部机件检查, 一般性<br>清洁      | Engine Dept.        | 大管轮         | 500 ±0               | Unfinished 🕐  | 2022-06-04   | Approved             |
| 5   | P22051200505    | 1111                 | 1270951 | 右主机                                | 【清油滤器】一般<br>维护<br>③           | 清洗检查                   | Engine Dept.        | 大管轮         | 500 ±100             | Unfinished 🕐  | 2022-06-09   | Approved             |
| 6   | P22111900909    | 8.8                  | 1537016 | 右主机                                | 【凸轮轴】一般维<br>护<br>③            | 轴承颈、轴承检查测量<br>或换新      | Engine Dept.        | 大管轮         | 5000 ±0              | Unfinished () | 2023-01-15   | Approving            |
| 7   | P23121100893    | 1111                 | 2349858 | 右主机                                | 【清油滤器】一般<br>维护<br>③           | 清洗检查                   | Engine Dept.        | 大管轮         | 500 ±100             | Unfinished 🕐  | 2024-02-03   | Approving            |
| 8   | P24010818574    | 8.8                  | 2414053 | 右主机                                | 【凸轮轴】一般维<br>护<br>③            | 轴承颈、轴承检查测量<br>或换新      | Engine Dept.        | 大管轮         | 5000 ±0              | Unfinished () | 2024-03-06   | Approving            |
| -   |                 |                      |         |                                    | 【滑油滤器】一般                      |                        |                     |             |                      |               |              |                      |
|     |                 |                      |         |                                    |                               |                        |                     | 10Total     | l/Page 🖌 < 🚺         | 2 3 4         | 5 >          | Go To 1 Page         |